Guide de démarrage rapide

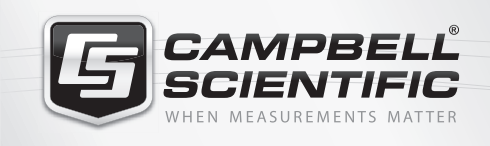

## ▓▓¥▓∰

### COM9602

Trousse de modem de rafales de données courtes Iridium

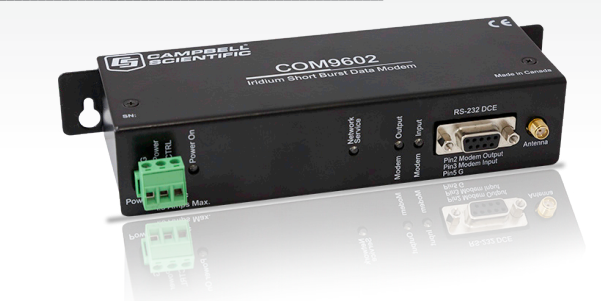

# Solution de rafales de données courtes

Idéale pour les sites éloignés Excellente couverture globale

REMARQUES IMPORTANTES : Ce guide de démarrage rapide est destiné à servir de référence générale pour que l'installateur ait un aperçu des étapes nécessaires pour rendre le système opérationnel. Le Manuel du propriétaire est la source définitive pour les instructions et les données d'installation détaillées. Vérifiez le fonctionnement du système avant de procéder à l'installation sur place.

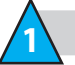

#### Équipements requis

- Trousse COM9602
- Câble d'antenne
- Logiciel utilitaire DevConfig
- Enregistreur de données
- Alimentation électrique
- Tournevis cruciforme
  - nevis cruciforme
- Tournevis à tête plate Clé à molette Câble série
- Ordinateur
- DVD de ressources (inclus)
- Programme de test et fichier inclut

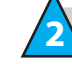

#### Trousse COM9602 – Qu'est-ce qui est inclus?

- Modem Iridium COM9602
- Antenne SAF5350A
- La monture d'antenne L30626
- Câble d'interface L17855
- Câble null-modem L18663
- Câble d'alimentation et d'entrée-sortie C2945
  - Adaptateur coaxial C2626

3 Int

### Introduction

Le modem de rafales de données courtes COM9602 permet à un enregistreur de données distant Campbell Scientific de transmettre un message de rafales de données courtes sur le réseau satellite Iridium et l'Internet Le COM9602 a un port de communication RS-232 et un borne connecteur de puissance et de contrôle. Le COM9602 peut être connecté au port COM RS-232 ou à l'entrée/sortie CS de l'enregistreur de données, .

Pour commencer, assurez-vous que vous disposez d'un compte actif sur le réseau lridium, qui peut être obtenu en communiquant avec le service des données de Campbell Scientific.

Le but de ce guide consiste à fournir un procédé de tests des activités du modem et de l'enregistreur de données ainsi que de confirmer l'activité du compte avant le déploiement. Ceci est réalisé en configurant le système et l'enregistreur de données pour envoyer une transmission d'essai à l'aide du programme de test disponible.

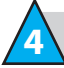

#### Installation de l'antenne

- 1. Placez temporairement l'antenne dans une position verticale avec la vue aérienne (idéalement à l'extérieur)
- 2. Branchez le câble d'antenne au COM9602

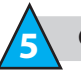

### Câblage

Effectuez le câblage suivant pour connecter le système et le tester.

| Description                | Matériel/couleur                                | СОМ9602      | Diamètre                                                                                       |
|----------------------------|-------------------------------------------------|--------------|------------------------------------------------------------------------------------------------|
| Connexion SMA de l'antenne |                                                 | Antenne      | Câble d'antenne via un adaptateur C2626                                                        |
| Commande de l'alimentation | Blanc                                           | CTRL         | C3                                                                                             |
| Alimentation du modem      | Rouge                                           | Alimentation | 12 volts (provenant de l'enregistreur de données ou<br>directement de l'alimentation du poste) |
| Alimentation du modem      | Noir                                            | Alimentation | G (provenant de l'enregistreur de données ou directement de l'alimentation du poste)           |
| Communications             | L17855 (DB9M au<br>câble en queue de<br>cochon) | RS-232 DCE   | Brun à C1, blanc à C2, jaune à G                                                               |

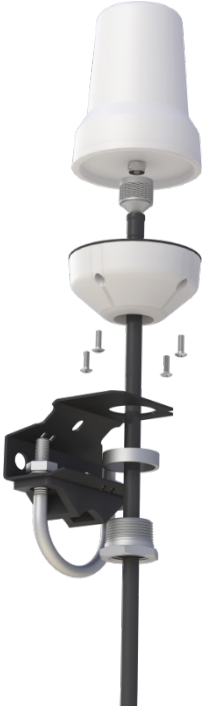

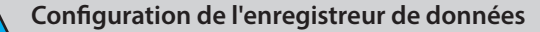

Utilisez un PC pour configurer l'enregistreur de données, envoyer programme de test et contrôler les résultats

Branchez l'enregistreur de données et le COM9602. 1.

2.

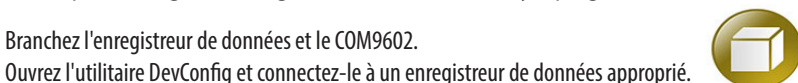

- Les étapes ci-dessous font référence à un CR1000, mais elles sont applicables à d'autres enregistreurs de données lorsque la programmation appropriée est utilisée.
- Sélectionnez l'onglet File Control. Cliquez sur le bouton d'envoi, sélectionnez puis ouvrez la fois les fichiers COM9602 CR1000 test Program. CR1 et COM9602 CR1000\_Sub\_str\_ 3. Enc.CR1 dans le lecteur de l'unité centrale.

| Deployment Logger Control Data | Monitor File Control Send OS Settings Editor Terminal |
|--------------------------------|-------------------------------------------------------|
| Send Eormat                    | Refresh <u>R</u> etrieve                              |
| Run Options Delete             | Stop                                                  |
| Drive Free                     | File Name 🔺 Run Options Size Last Modified            |
| CPU: 99.84 KB                  |                                                       |

Une fois les deux fichiers trouvés sur l'unité centrale, cliquez sur COM9602 CR1000 Test Program.CR1 avec le bouton de droite de la souris, sélectionnez Run Options (Options 4. d'exécution) et cochez à la fois les cases Run Now (Exécuter maintenant) et Run on Power Up (Exécuter à la mise sous tension), puis cliquez sur OK.

| CPU:COM9602_Sample_Program for Manual.CR1                                                           |  |  |  |
|----------------------------------------------------------------------------------------------------|--|--|--|
| Run Now                                                                                             |  |  |  |
| <ul> <li>Preserve existing data tables if possible</li> <li>Replace existing data tables</li> </ul> |  |  |  |
| Run on Power Up                                                                                     |  |  |  |
| Qk Cancel                                                                                           |  |  |  |

5. Définir la variable publique SBD TestTransmissionFlag à -1 ou à true (vrai). Consultez les données et les résultats d'une transmission de rafales de données courtes sous l'onglet Data Monitor (Suivi des données).

| ublic | Record No                | 0                                      |
|-------|--------------------------|----------------------------------------|
| tatus | Time Stamp               | August 31, 2015 2:38:49 PM             |
|       | InitializeModem          | -1                                     |
|       | SBD_TestTransmissionFlag | -1                                     |
|       | COM9602_ResultString     | Successful Transmission SS=3 Retries=1 |
|       | COM9602_Sub_Signature    | 20,671                                 |
|       | SignalStrength           | 3                                      |
|       | SBD TxResult(1)          | 1                                      |

Les témoins à DEL du COM9602 offrent également un repère visuel indiquant que le modem est enregistré et qu'il communique dès qu'il est mis sous tension et que le 6. programme COM9602 CR1000 test Program.CR1 est en cours d'exécution.

Résultats de test

Une transmission réussie donnera ce qui suit dans les trois minutes suivant la configuration de la mise sous tension :

Variable publique COM9602\_ResultString. Une transmission réussie sera indiquée comme suit : 1.

Dep PS

- Successful Transmission SS=X Retries=Y, où SS = signifie l'intensité de signal (gamme de 0 à 5) et Retries = signifie le nombre de tentatives de transmission (gamme de 1 à 5)
- Un courriel avec une pièce jointe provenant de l'adresse sbdservice@sbd.iridium.com envoyé à l'adresse courriel fournie aux services de données du SCC. 2.

Vous êtes maintenant prêt à générer votre programme d'application au moyen du modèle de programme d'enregistrement de données disponible pour téléchargement à l'adresse https://www.campbellsci.ca/com9602-support

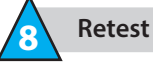

S'il est nécessaire de transmettre de nouveau, définissez la variable publique SBD\_TestTransmissionFlag à « true » sous l'onglet Data Monitor.